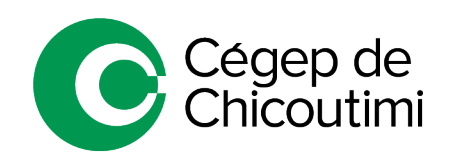

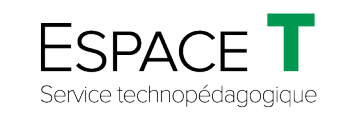

### Procédure générale – MARS 2022

## Connexion aux téléviseurs – TV\_B2036 et TV\_B2038

#### 1. Se connecter à un affichage sans fil

Il existe trois (3) façons d'afficher les noms des téléviseurs. Choisir celle qui convient :

**A.** Maintenir les touches enfoncées « Windows + K » de l'ordinateur.

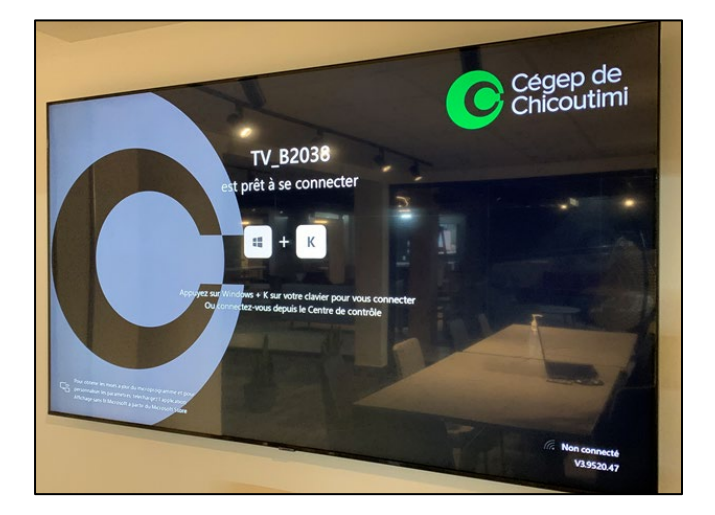

OU

**B.** Faire un **clic droit** sur le bureau de l'écran d'accueil de l'ordinateur et sélectionner « Paramètres d'affichages ».

|            | Visualiser                 | >      |
|------------|----------------------------|--------|
|            | Trier par                  | >      |
|            | Actualiser                 |        |
|            | Coller                     |        |
|            | Coller le raccourci        |        |
|            | Annuler Suppression        | Ctrl+Z |
| • <b>2</b> | Panneau de configuration N | VIDIA  |
|            | Nouveau                    | >      |
|            | Paramètres d'affichage     |        |
| 2          | Personnaliser              |        |

Sélectionner « Se connecter à un affichage sans fil ».

| Affichage<br>Éclairage nocturne<br>Désactivé<br>Paramètres de l'éclairage nocturne                                                                                                    |  |  |  |
|----------------------------------------------------------------------------------------------------|--|--|--|
| Windows HD Color                                                                                                    |  |  |  |
| Profitez d'une image plus lumineuse et plus éclatante pour les vidéos,<br>les jeux et les applications qui prennent en charge HDR.<br>Paramètres Windows HD Color<br>Mise à l'échelle et mise en page |  |  |  |
| Modifier la taille du texte, des applications ou d'autres éléments                                                                                                    |  |  |  |
| 125% (Recommandé) V                                                                                                    |  |  |  |
| Paramètres de mise à l'échelle avancés                                                                                                    |  |  |  |
| Résolution d'affichage                                                                                                    |  |  |  |
| 1920 × 1080 (recommandé) V                                                                                                    |  |  |  |
| Orientation de l'affichage                                                                                                    |  |  |  |
| Paysage 🗸                                                                                                    |  |  |  |
| Plusieurs écrans                                                                                                    |  |  |  |
| Plusieurs écrans                                                                                                    |  |  |  |
| Etendre le Bureau à cet affichage 💛                                                                                                    |  |  |  |
| Faire de cet écran l'écran principal                                                                                                    |  |  |  |
| Se connecter à un affichage sans fil                                                                                                    |  |  |  |
| Paramètres d'affichage avancés                                                                                                    |  |  |  |
| Paramètres des graphiques                                                                                                    |  |  |  |

# OU

C. Maintenir « Window + P » et sélectionner « Se connecter à un affichage sans fil ».

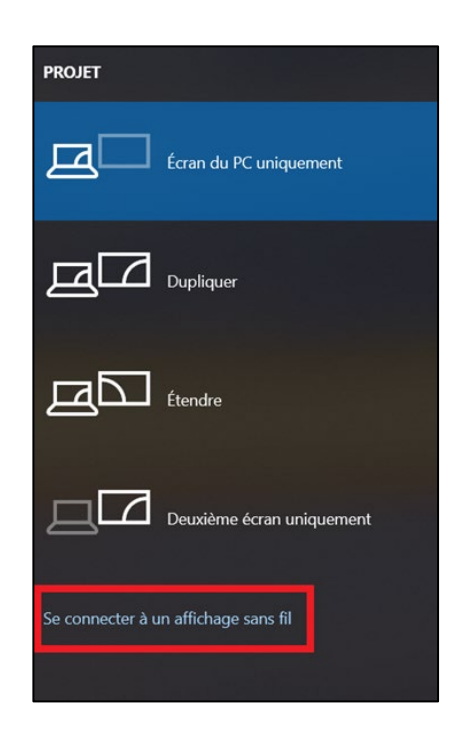

## 2. Sélectionner le nom du téléviseur de la salle

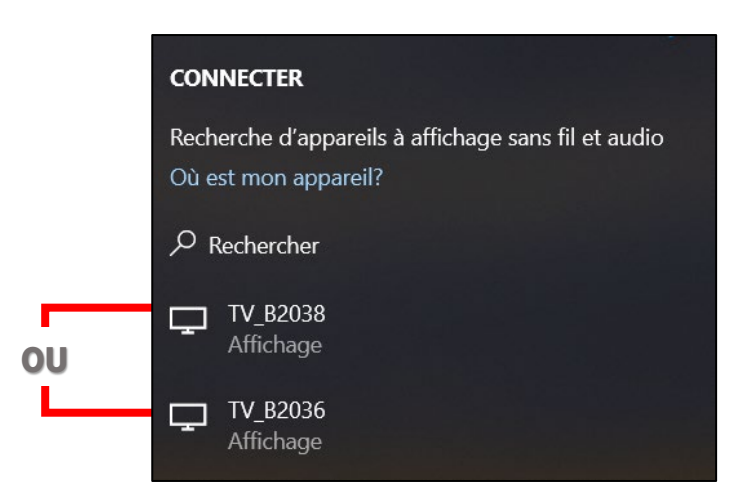

## 3. Inscrire le NIP

Inscrire le NIP affiché sur le téléviseur (1) à l'endroit approprié sur l'ordinateur (2) et cliquer sur « Connecter » (3).

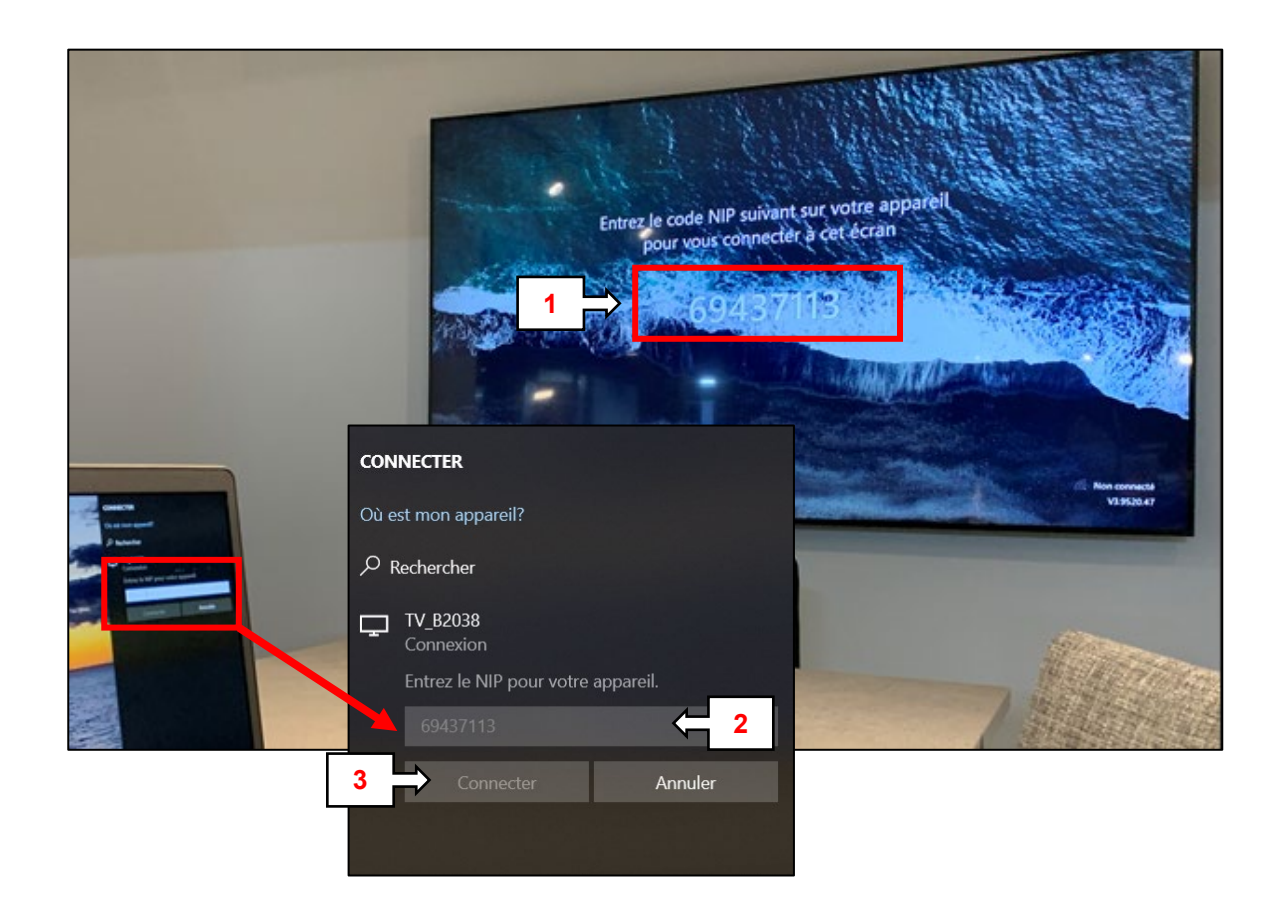

 Une fois connecté, une barre de connexion apparaîtra en haut de l'écran du téléviseur. Il sera possible de se déconnecter, au besoin, en cliquant sur « Déconnecter » (1).

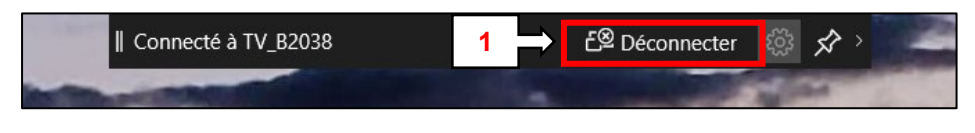

Ceci complète la procédure pour se connecter aux téléviseurs TV\_B2036 et TV\_B2038! Pour toute question, communiquez avec l'équipe de l'**Espace T**.